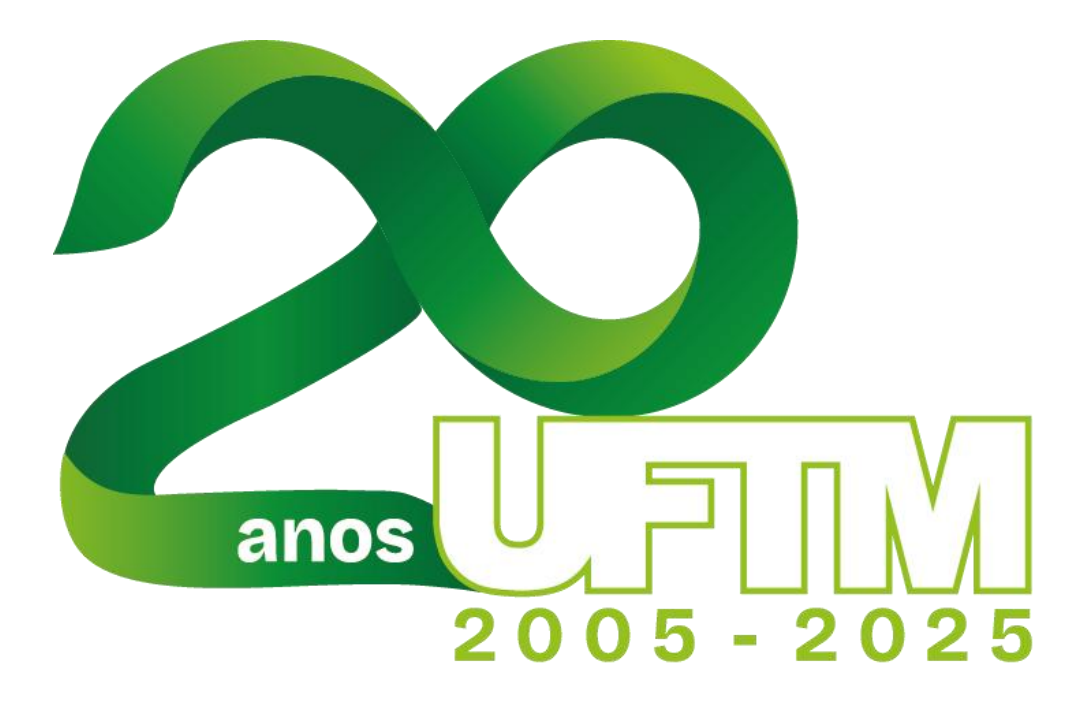

## Elaborado por: Equipe SUPORTE TECNOLÓGICO CEAD

Data do documento: 25/03/2025

Para criar a sala e incluir ou agrupar os alunos no AVA Moodle, será necessário seguir os passos dispostos abaixo:

1. Após autenticar no SISCAD, o professor deverá navegar no menu superior, clicando no botão "Notas", que se torna acessível após o foco do cursor no item de menu "Avaliações / Notas" (vide imagem abaixo):

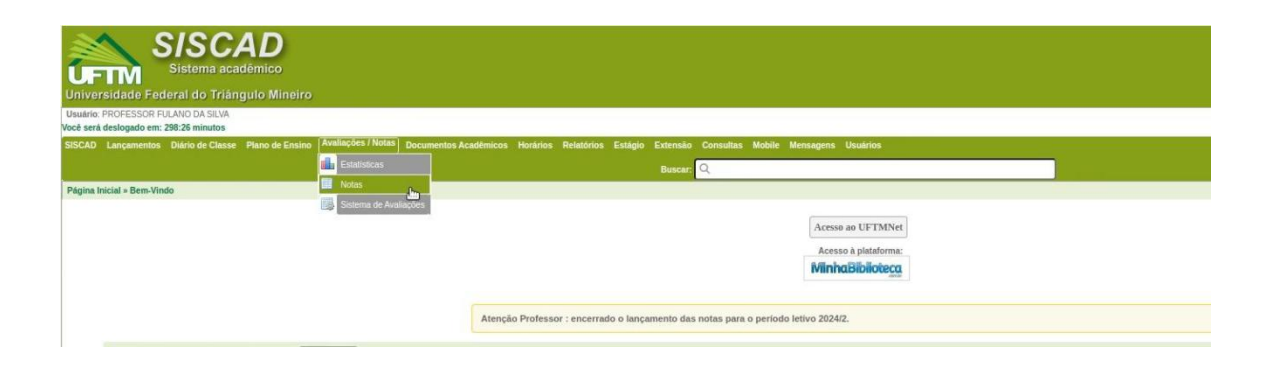

2. Após a abertura da página que apresenta o rol de disciplinas do semestre corrente, o professor deverá escolher a disciplina que deseja ser carregada para o AVA Moodle, clicando no botão ("seta para cima"), que estará localizado na região mais à direita do registro (vide imagem abaixo):

| DETIVI<br>Iniversidade Federal o<br>Iniversidade Federal o                                                               | do Triângulo Mineiro<br>DASUA                                                                                                    |                                              |                                                                                                    |                                                                                                    |                                                                                                    | n | (Novo) Manua | a Perguntas F                     | requentes Sa                        |
|----------------------------------------------------------------------------------------------------|----------------------------------------------------------------------------------------------------|----------------------------------------------|----------------------------------------------------------------------------------------------------|----------------------------------------------------------------------------------------------------|----------------------------------------------------------------------------------------------------|---|--------------|-----------------------------------|-------------------------------------|
| SCAD Lanpamentos Diário                                                                                                  | o de Classe Plano de Ensino Avaliações I Notas Documentos Acadêmicos Horário                                                                                                    | Relatórios Estágio Extensão Consultas Mobili | e Mensagens Usuarios                                                                                           |                                                                                                    |                                                                                                    |   |              |                                   |                                     |
|                                                                                                    |                                                                                                    | Buscar Q                                     | And a second second second second second second second second second second second second second second second | i i                                                                                                  |                                                                                                    |   |              |                                   |                                     |
| iotas                                                                                                    |                                                                                                    |                                              |                                                                                                    |                                                                                                    |                                                                                                    |   |              |                                   |                                     |
|                                                                                                    |                                                                                                    | Formulário de Pesquisa                       |                                                                                                    |                                                                                                    |                                                                                                    |   |              |                                   |                                     |
|                                                                                                    |                                                                                                    | Ans                                          |                                                                                                    |                                                                                                    |                                                                                                    |   |              |                                   |                                     |
|                                                                                                    |                                                                                                    | Disciplina                                   |                                                                                                    |                                                                                                    |                                                                                                    |   |              |                                   |                                     |
|                                                                                                    |                                                                                                    | Configuration (                              |                                                                                                    |                                                                                                    |                                                                                                    |   |              |                                   |                                     |
|                                                                                                    |                                                                                                    | Editavel:                                    |                                                                                                    | ~                                                                                                    |                                                                                                    |   |              |                                   |                                     |
|                                                                                                    |                                                                                                    | Peop                                         | isar Cancelar                                                                                                  |                                                                                                    |                                                                                                    |   |              |                                   |                                     |
|                                                                                                    |                                                                                                    |                                              |                                                                                                    |                                                                                                    |                                                                                                    |   |              |                                   |                                     |
|                                                                                                    |                                                                                                    |                                              |                                                                                                    |                                                                                                    |                                                                                                    |   |              |                                   | -                                   |
|                                                                                                    |                                                                                                    |                                              |                                                                                                    |                                                                                                    |                                                                                                    |   |              |                                   |                                     |
| Disciplinas Relativa                                                                                                    | as ao penduo de zozaiz                                                                                                    |                                              |                                                                                                    |                                                                                                    | Carso                                                                                                    |   |              | SE                                |                                     |
| Disciplinas Relativa<br>Código                                                                                           | Disciplina                                                                                                    |                                              | Pendências                                                                                                    | Turma                                                                                                |                                                                                                    |   |              |                                   | 8 0                                 |
| Disciplinas Relativa<br>Código<br>1501.000.027-3                                                                         | Disciplina<br>BioLOGIA CELULAR                                                                                                    |                                              | Pendências<br>10 nota(s)                                                                                       | Turma<br>P01 - Bloqueada                                                                             | BIOMEDICINA (Bacharelado)                                                                                                    |   |              | Não                               | 12                                  |
| Disciplinas Relativa<br>Código<br>1501.000.027-3<br>1501.000.027-3                                                       | Disciplina<br>Biologia CEULAR<br>BIOLOGIA CEULAR                                                                                                    |                                              | Pendências<br>10 nota(s)<br>10 nota(s)                                                                         | Turma<br>P01 - Bloqueada<br>P02 - Bloqueada                                                          | BICMEDICINA (Bacharelado)<br>BICMEDICINA (Bacharelado)                                                                               |   |              | Não<br>arregar Turm               | a para o Moo                        |
| Disciplinas Relativa<br>Código<br>1501.000.027-3<br>1501.000.027-3<br>1501.000.0284-2                                    | Disqlina<br>Disqlina<br>BIOLOGIA CELULAR<br>BIOLOGIA CELULAR<br>BASES CELULARES E MORFOFSIOLÓGICAS I                                                                                                    |                                              | Pendências<br>10 nota(s)<br>10 nota(s)<br>24 nota(s)                                                           | Turma<br>P01 - Bioquenda<br>P02 - Bioquenda<br>P01 - Bioquenda                                       | BIOMEDICINA (Bacharelado)<br>BIOMEDICINA (Bacharelado)<br>MEDICINA (Bacharelado)                                                     |   |              | Não<br>arregar Turm<br>Não        | a para o Moo                        |
| Disciplinas Relativa<br>Código<br>1501 000 027-3<br>1501 000 027-3<br>1501 000 084-2<br>1501 000 084-2                   | Disvipilita<br>Disvipilita<br>BIOLOGA CELLUAR<br>BIOLOGA CELLUAR<br>BASES CELLUARES MORPOPIL/COLCAS I<br>BASES CELLUARES MORPOPIL/COLCAS I                                                                                        |                                              | Pendéncias<br>30 rosta(s)<br>30 rosta(s)<br>24 rosta(s)<br>22 rosta(s)                                         | Turma<br>P01 - Bloquenda<br>P02 - Bloquenda<br>P01 - Bloquenda<br>P02 - Bloquenda                    | BIOMEDICINA (Bacharelado)<br>BIOMEDICINA (Bacharelado)<br>MEDICINA (Bacharelado)<br>MEDICINA (Bacharelado)                           |   |              | Não<br>arregar Turm<br>Não<br>Não | apara o Moo<br>B 45<br>B 45<br>B 45 |
| Disciplinas Relativo<br>Código<br>1501 000 027-3<br>1501 000 027-3<br>1501 000 084-2<br>1501 000 084-2<br>1501 000 084-2 | Disciple<br>Biologia Column<br>Biologia Column<br>Biologia Column<br>Biales Columnes & Morrosfold, Column<br>Biales Columnes & Morrosfold, Column<br>Biales Columnes & Morrosfold, Column<br>Biales Columnes & Morrosfold, Column |                                              | Pendèncias<br>30 nota(s)<br>30 nota(s)<br>24 nota(s)<br>22 nota(s)<br>30 matriculas<br>8 matriculas            | Tarma<br>POI - Bioqueada<br>POI - Bioqueada<br>POI - Bioqueada<br>POI - Bioqueada<br>POI - Bioqueada | BIOMEDICINA (Bacharelada)<br>BIOMEDICINA (Bacharelada)<br>MEDICINA (Bacharelada)<br>MEDICINA (Bacharelada)<br>MEDICINA (Bacharelada) |   | [            | Não<br>arregar Turm<br>Não<br>Não |                                     |

3. Ao clicar, o professor deverá aguardar a etapa de carga. Após o processo de carga, o SISCAD exibirá uma mensagem de alerta de **popup** reportando o êxito, ou não, da tarefa de criação de sala e inclusão dos alunos nas respectivas turmas (vide imagem abaixo):

| SISCAD<br>Sistema académico<br>Hinterrediado Federal do Triángolo Minero |                                                                                | siscad uftm edu hr diz                                          | siscad.uftm.edu.br diz<br>Carga realizada com sucesso |                                      | 🗅 Todos os favo |                |             |              |  |
|--------------------------------------------------------------------------|--------------------------------------------------------------------------------|-----------------------------------------------------------------|-------------------------------------------------------|--------------------------------------|-----------------|----------------|-------------|--------------|--|
|                                                                          |                                                                                | Carga realizada com sucesso                                     |                                                       |                                      | ñ               | ∗              | ¢           | ×            |  |
| Usuário: PROFESSOR FULANO (<br>Você será deslogado em: 292-23 r          | DA SILVA 🕏                                                                     |                                                                 |                                                       |                                      |                 | (Nevo) Manuais | Perguntas P | Frequentes S |  |
| SISCAD Lançamentos Diário                                                | de Classe Plano de Ensino Avallações / Notas Documentos Acadêmicos Horários I  | Relatórios Estágio Extensão Consultas Mobile Mensagens Usuários |                                                       |                                      |                 |                |             | 1            |  |
|                                                                          |                                                                                | Bascar: Q                                                       |                                                       |                                      |                 |                |             |              |  |
| Notas                                                                    |                                                                                |                                                                 |                                                       |                                      |                 |                |             |              |  |
|                                                                          |                                                                                | Formulário de Pesquisa                                          |                                                       |                                      |                 |                |             |              |  |
|                                                                          |                                                                                | Ano:                                                            |                                                       |                                      |                 |                |             |              |  |
|                                                                          |                                                                                |                                                                 |                                                       | Da .                                 |                 |                |             |              |  |
|                                                                          |                                                                                | Usephra                                                         |                                                       |                                      |                 |                |             |              |  |
|                                                                          |                                                                                | Editive!                                                        | ¥                                                     |                                      |                 |                |             |              |  |
|                                                                          |                                                                                | Proprinar Cancelar                                              |                                                       |                                      |                 |                |             |              |  |
|                                                                          |                                                                                |                                                                 |                                                       |                                      |                 |                |             |              |  |
|                                                                          |                                                                                |                                                                 |                                                       |                                      |                 |                | _           | _            |  |
| Disciplinas Relativa                                                     | is ao Periodo de 2024/2                                                        |                                                                 |                                                       |                                      |                 |                |             |              |  |
| Código                                                                   | Discipline<br>Brok octa citua AD                                               | Pendéncias                                                      | Turns<br>DA Research                                  | Curso<br>Biolectores & (Buok endode) |                 | PS             | -           | A 34         |  |
| 1501.000.027-3                                                           | BOX COLLEDAN                                                                   | 10 minutes                                                      | POL - Exception                                       | BIOMEDIC HIM (DECKETERDO)            |                 | 100            |             | 8 1          |  |
| 1502.000.084.2                                                           | BASES POLITI ADES E MODORDEINI AGINAEL                                         | Id antaly)                                                      | PO2 - Bioquenta                                       | Drukebi, Ink (Daukread)              |                 | No.            |             | 8.0          |  |
| 1501 000 064 2                                                           | BASES CELISIARES E MORPONSICIONICAS I<br>BASES PELIS ADES E MORPONSICIONICAS I | 24 Deligij                                                      | POL - Dioqueeda                                       | MEDICINA (Bachardiato)               |                 | 140            |             | 8.0          |  |
| 1503 000 094 3                                                           | BACCO / CLUB ADES E MODE/DDD/Y ADD/AE I                                        | 22 matrix dat                                                   | Dia Biomenta                                          | METROPIA (Bacharalada)               |                 | 100            |             | 8.0          |  |
| 1501 000 027.3                                                           | BICK OCHA CELLIA AR                                                            | - Constant                                                      | PO1 - Erinauri                                        | BOMEDIC IN & (Bacharelado)           |                 | Nik            |             | 0.63.8       |  |

4. Após a confirmação do sucesso na tarefa (vide imagem acima), o professor terá a sala disponível no Moodle v4, hoje disponível na URL https://ead.uftm.edu.br, e deverá utilizar as credenciais utilizadas no sistema Integrado (UFTMnet). A replicação do conteúdo de salas de outros semestres deverá ser feita pelo processo de restauração disponível na plataforma

Moodle, que viabiliza o conteúdo do Moodle antigo para o Moodle novo.